### HORSE RECORDS

### How to Create a Horse Rider Assessment and Send them to a Specific Person or Email Group.

Role: Feedlot Livestock Admin

*If you would like further assistance on how to use Horse Records, feel free to contact us using the details below:* 

07 3038 1081

info@horse-records.com

#### <u>Contents</u>

| Creating an Email Group - Step 5: Finalising the Group                                   | .8 |
|------------------------------------------------------------------------------------------|----|
| Editing an Email Group - Step 1: Click Groups                                            | .9 |
| Editing an Email Group - Step 2: Editing the Email Groups                                | 10 |
| Downloading a Horse Rider Assessment Form - Step 1: Click the Horse Rider Assessment Tab | 11 |
| Downloading a Horse Rider Assessment Form - Step 2: Click Horse Rider Assessment Form    | 12 |
| Downloading a Horse Rider Assessment Form - Step 3: Downloading and Printing the Form    | 13 |
| Entering a Horse Rider Assessment - Step 1: Click the Horse Rider Assessment Tab         | 14 |
| Creating a Horse Rider Assessment - Step 2: Click Add                                    | 15 |
| Creating a Horse Rider Assessment - Step 3: Entering the details                         | 16 |
| Creating a Horse Rider Assessment - Step 3a: Entering the details (Adding a Horse)       | 17 |
| Creating a Horse Rider Assessment - Step 3b: Entering the details (Adding a Person)      | 18 |
| Creating a Horse Rider Assessment - Step 4: Finalising the Assessment                    | 19 |
| Emailing the Horse Rider Assessment                                                      | 24 |
| Downloading the Horse Rider Assessment                                                   | 24 |

1. Login to Horse Records using your unique Horse Records Username and Passwords.

| HORSE                                                                                                    |
|----------------------------------------------------------------------------------------------------|
| File       Program         Program       Program         Program       Program         Pro |
| 20210715.5 © Horse records 2014 - 2021                                                                                                    |

### Creating an Email Group - Step 2: Click Groups

On the left-hand side, click the 'Groups' tab on the side bar panel.

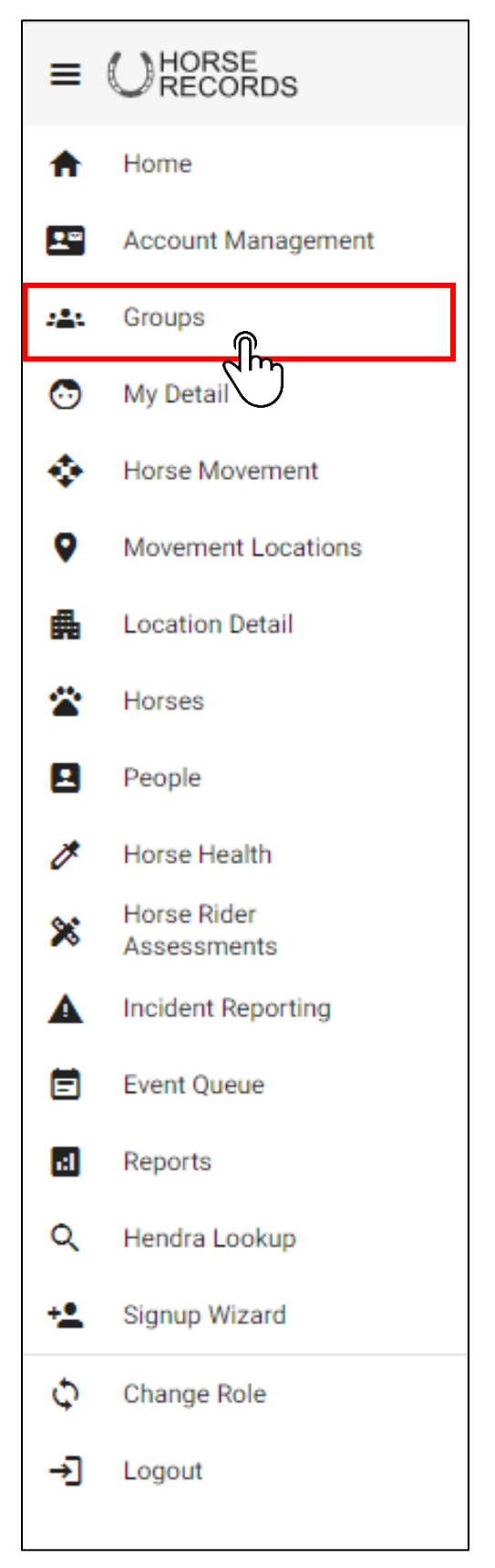

### Creating an Email Group - Step 2: Click Add

In the top right-hand corner, click the add button to create an emailing group.

|   | Groups      |            |             |              |                |         | Search Q                       | + Add             |   |
|---|-------------|------------|-------------|--------------|----------------|---------|--------------------------------|-------------------|---|
|   | Group ID    | Group Type | Group Name  | Location     | No. of Members | Actions |                                | - dh              | ካ |
| Ŧ | 10001111110 | Work       | Admin Staff | My good Farm | 2              | 1       | Ŧ                              |                   | 7 |
|   |             |            |             |              |                |         | tems per page: 20 💌 1 – 1 of 1 | $\langle \rangle$ |   |
|   |             |            |             |              |                |         |                                |                   |   |

### Creating an Email Group - Step 3: Enter the details of the Group

#### Fill out the details relating to the group.

|   | Groups      |                 |              |              |           |                | Search               | Q + Add        |
|---|-------------|-----------------|--------------|--------------|-----------|----------------|----------------------|----------------|
|   | Group ID    | Group Type      | Group Name   | Location     |           | No. of Members | Actions              |                |
| Ð | 10001111110 | Work            | Admin Staff  | My good Farm |           | 2              | / =                  |                |
|   |             |                 |              |              |           |                | Items per page: 20 👻 | 1 – 1 of 1 < > |
|   |             |                 |              |              | _         |                |                      |                |
|   |             | Edit<br>Group N | Email Group  |              |           |                |                      |                |
|   |             | <u> </u>        |              |              | _         |                |                      |                |
|   |             | Group           | Туре         |              | _         |                |                      |                |
|   |             | Descr           | ption        |              |           |                |                      |                |
|   |             | Search          | n Recipients |              | Q, Search |                |                      |                |
|   |             | Recipi          | ents List    | Actions      |           |                |                      |                |
|   |             |                 | No Data Ava  | ilable       |           |                |                      |                |
|   |             | Clo             | se           |              | Save      |                |                      |                |
|   |             |                 |              |              |           |                |                      |                |
|   |             |                 |              |              |           |                |                      |                |

### Creating an Email Group - Step 4: Adding People

Use the search function to look for people and click the search button once you have finalised your search. Then click the + button to add that person to your emailing group.

| Search Recipients<br>john |                            | Q Search   |  |  |  |  |
|---------------------------|----------------------------|------------|--|--|--|--|
| Search Results            |                            |            |  |  |  |  |
| Name                      | Email                      | Actions    |  |  |  |  |
| John Smith                | info@initmeda.com.au       | +          |  |  |  |  |
| Mark Johns                |                            | $\bigcirc$ |  |  |  |  |
| john Smith                | desbowler@initmedia.com.au | +          |  |  |  |  |
| Recipients List           |                            |            |  |  |  |  |
| Name                      | Email Actio                | ns         |  |  |  |  |
|                           | No Data Available          |            |  |  |  |  |
| Close                     |                            | Save       |  |  |  |  |

### **Creating an Email Group -** Step 5: Finalising the Group

Once you have finalised your emailing group, click save.

| Edit Email Grou<br>Group Name<br>Livestock Managers | ıp                   |          |
|-----------------------------------------------------|----------------------|----------|
| Group Type<br>Work                                  |                      |          |
| Description<br>For Vaccination Repo                 | rting                |          |
| Search Recipients                                   |                      | Q Search |
| Search Results<br>Name                              | Email                | Actions  |
| Joe                                                 | testemail@gmail.com  |          |
| Name                                                | Email                | Actions  |
| John Smith                                          | info@initmeda.com.au |          |
| Joe                                                 | testemail@gmail.com  |          |
| Close                                               |                      | Save     |

### Editing an Email Group - Step 1: Click Groups

On the left-hand side, click the 'Groups' tab on the side bar panel.

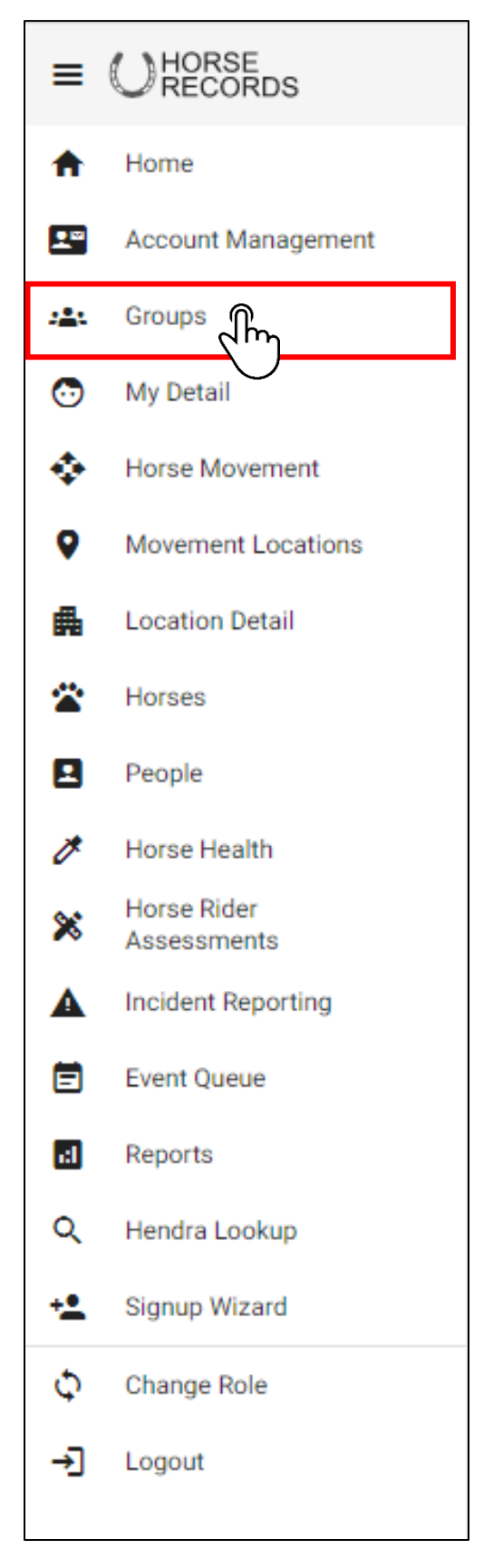

### Editing an Email Group - Step 2: Editing the Email Groups

If you want to add or remove people from the email group, click the blue pencil button and edit the details.

|   | Groups      |            |             |              |                | Search       | Q +        | Add |
|---|-------------|------------|-------------|--------------|----------------|--------------|------------|-----|
|   | Group ID    | Group Type | Group Name  | Location     | No. of Members | Actions      |            |     |
| Ŧ | 10001111110 | Work       | Admin Staff | My good Farm | 2              | <u>í</u>     |            |     |
|   |             |            |             |              |                | per page: 20 | ▼ 1-1of1 < | >   |

### Downloading a Horse Rider Assessment Form -

Step 1: Click the Horse Rider Assessment Tab On the left-hand side, click the 'Horse Rider Assessment' tab on the side bar panel.

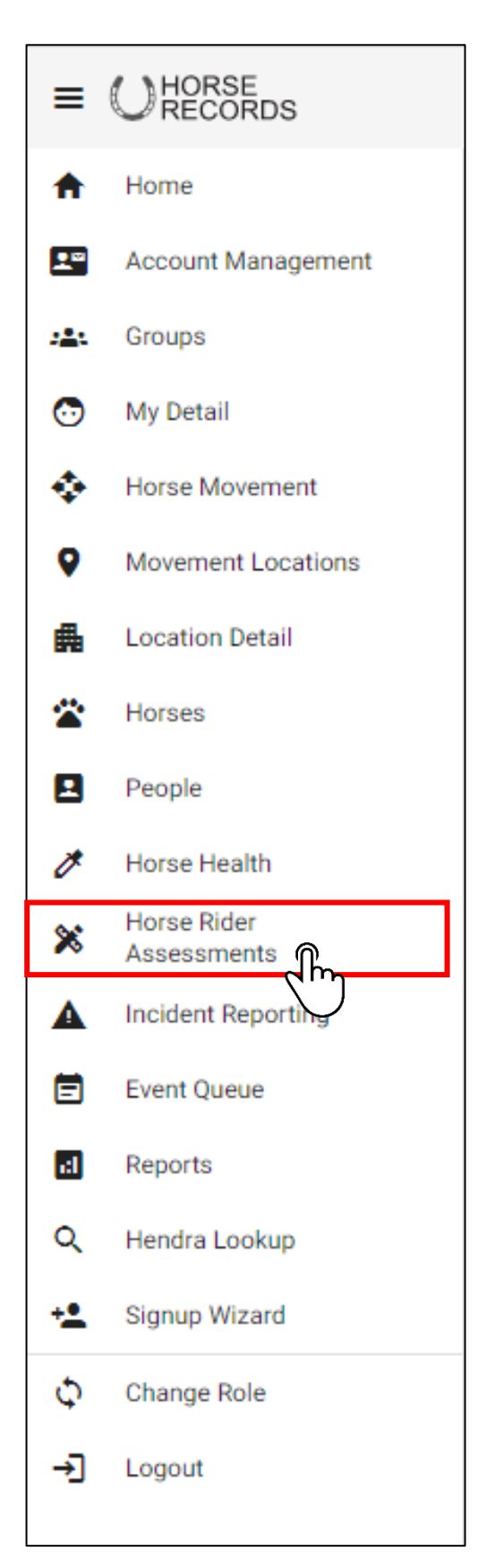

### Downloading a Horse Rider Assessment Form -

Step 2: Click Horse Rider Assessment Form.

In the top right-hand corner, click the blue Horse Rider Assessment Form Button.

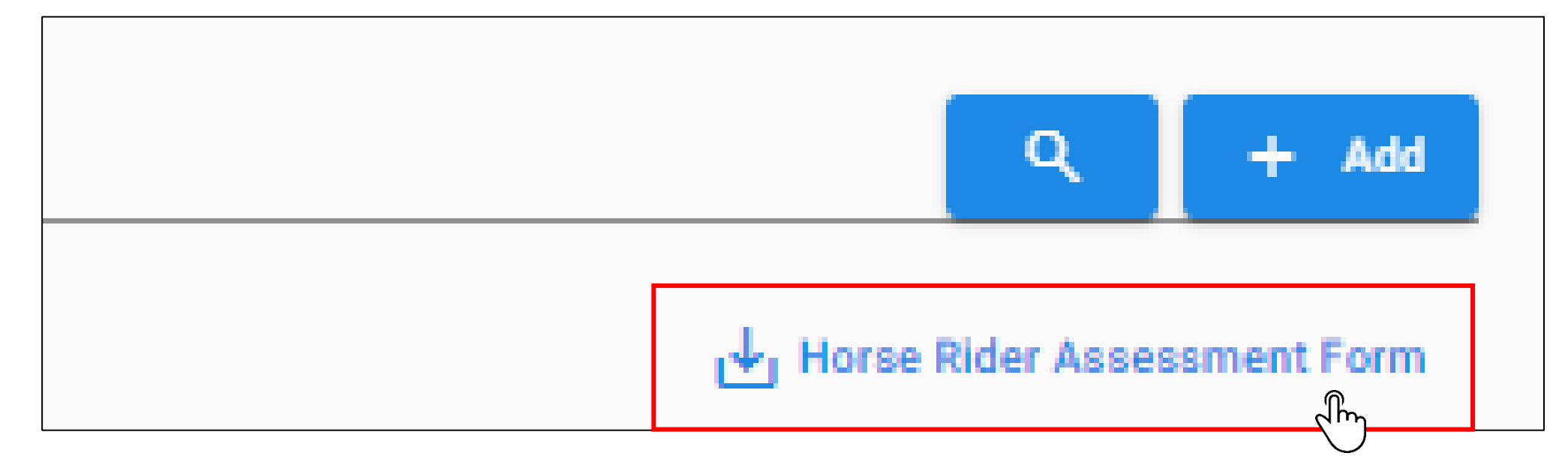

### Downloading a Horse Rider Assessment Form -

Step 3: Downloading and Printing the Form

A new tab will open where you can save or download the horse rider assessment form.

| Contacts:         info@horse-records.com         07 3038 1081         Login Page         https://www.horse-records.com.au/login.asp         Intps://www.horse-records.com.au/login.asp         Intps://horse-records.com.au/login.asp         Intps://horse-records.com.au/login.asp |                                                                                                    |        |               |                |          |        |  |  |  |
|----------------------------------------------------------------------------------------------------|----------------------------------------------------------------------------------------------------|--------|---------------|----------------|----------|--------|--|--|--|
| NOTE: This assessm<br>• a horse and rid<br>• the rider is end                                                                                                    | <ul> <li><b>NOTE:</b>This assessment must be compelted before:</li> <li>a horse and rider combination is given duties at the abattoir / feedlot</li> <li>the rider is enrolled in a riding unit of competency</li> </ul> |        |               |                |          |        |  |  |  |
| This a<br><u>Name</u>                                                                                                    | This assessment is valid for this combination of horse and rider only<br><u>Name of Location</u> Where Horse Rider Assessment is bing conducted:                                                                         |        |               |                |          |        |  |  |  |
|                                                                                                    |                                                                                                    | H      | lorse Details |                |          |        |  |  |  |
| Registered<br>Name                                                                                                    |                                                                                                    |        |               | Stable<br>Name |          |        |  |  |  |
| Microchip<br>No.                                                                                                    |                                                                                                    |        |               | D.O.B          |          |        |  |  |  |
| Registration<br>No.                                                                                                    |                                                                                                    |        |               |                |          |        |  |  |  |
| Current<br>Address                                                                                                    |                                                                                                    |        |               |                | PIC      |        |  |  |  |
| Suburb                                                                                                    |                                                                                                    |        | State         |                | Postcode |        |  |  |  |
| Breed                                                                                                    | Sex                                                                                                    | Colour | Marketing     | Brand          | Height   | Weight |  |  |  |
|                                                                                                    |                                                                                                    |        |               |                |          |        |  |  |  |
|                                                                                                    |                                                                                                    |        |               |                |          |        |  |  |  |
|                                                                                                    |                                                                                                    |        |               |                |          |        |  |  |  |

### Entering a Horse Rider Assessment -

Step 1: Click the Horse Rider Assessment Tab On the left-hand side, click the 'Horse Rider Assessment' tab on the side bar panel.

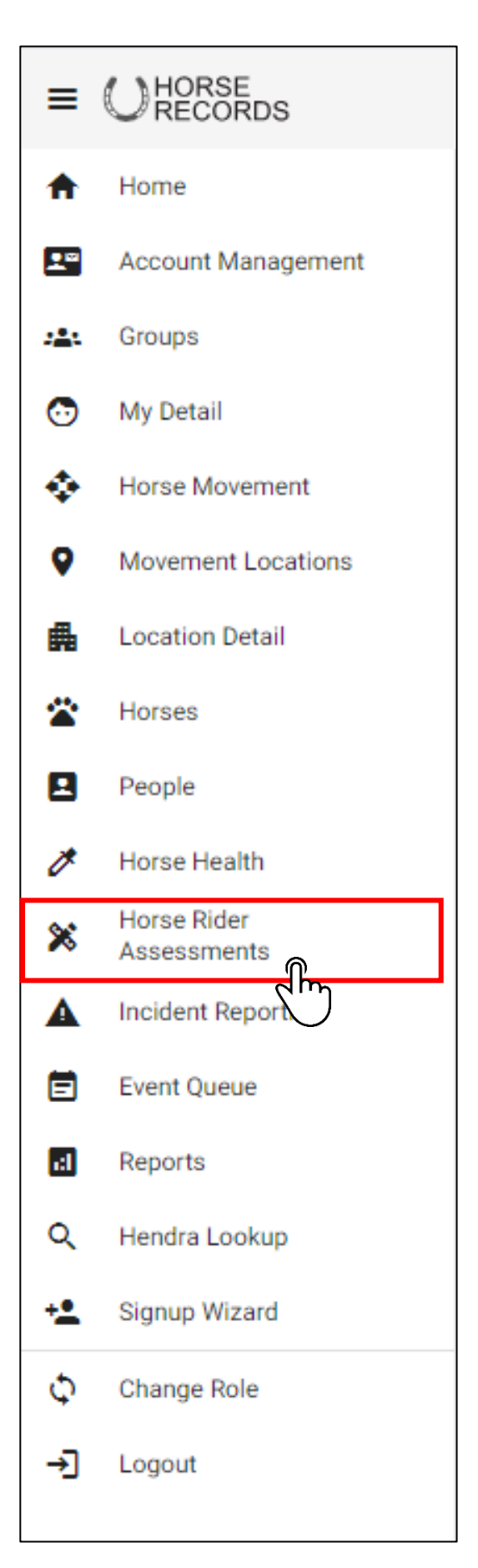

### Creating a Horse Rider Assessment - Step 2: Click Add

Click the add button in the top right-hand corner.

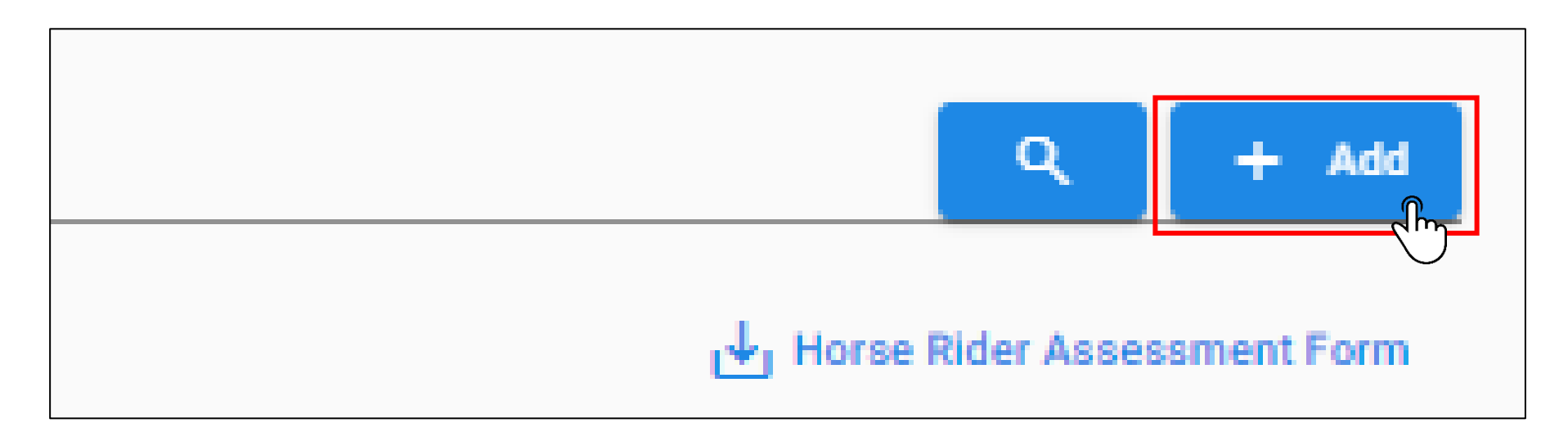

### **Creating a Horse Rider Assessment -** Step 3: Entering the details

Enter the details for the horse rider assessment.

| ( Horee                                  | and rider accomment                                                                                                |                                                    |  |            |  |  |  |  |
|------------------------------------------|----------------------------------------------------------------------------------------------------|----------------------------------------------------|--|------------|--|--|--|--|
| nuise                                    |                                                                                                    |                                                    |  |            |  |  |  |  |
| der Asses                                | isment*                                                                                                    |                                                    |  |            |  |  |  |  |
| his assess                               | ment must be completed before:                                                                                     |                                                    |  |            |  |  |  |  |
| <ul><li>a hors</li><li>the rid</li></ul> | e and rider combination is given duties at the abattoir/feedlot.<br>er is enrolled in a riding unit of competency. |                                                    |  |            |  |  |  |  |
| his assessn                              | nent is valid for this combination of horse and rider only.                                                        |                                                    |  |            |  |  |  |  |
| orse *                                   |                                                                                                    |                                                    |  | Q Search   |  |  |  |  |
| at found? Click                          | here to register                                                                                                   |                                                    |  |            |  |  |  |  |
| lorse Experi                             | ence                                                                                                    |                                                    |  |            |  |  |  |  |
| The Horse Experi                         | ence as part of the pre-assessment of the horse and rider.                                                         |                                                    |  |            |  |  |  |  |
|                                          |                                                                                                    |                                                    |  |            |  |  |  |  |
| Pider *                                  |                                                                                                    |                                                    |  | Q. Search  |  |  |  |  |
| Not found? Click                         | hare to renicter                                                                                                   |                                                    |  | ( occircit |  |  |  |  |
| Status *                                 |                                                                                                    | Rider Experience *                                 |  |            |  |  |  |  |
| he status of the                         | rider In terms of relationship with location                                                                       | The Rider Experience as part of the pro-assessment |  |            |  |  |  |  |
|                                          |                                                                                                    |                                                    |  |            |  |  |  |  |
| The table bel                            | ow is the scoring system used for the Horse Rider Assessment                                                       |                                                    |  |            |  |  |  |  |
| Scoring                                  | Description                                                                                                    |                                                    |  |            |  |  |  |  |
| 0                                        | Task Not Assessed - Task has not been assessed yet.                                                                |                                                    |  |            |  |  |  |  |
| 1 - 2                                    | Needs Attention - Unacceptable standard that places horse and / or rider at risk. Immediate attention required.    |                                                    |  |            |  |  |  |  |
| 3 - 4                                    | Below Average - Low standard of attention / control. Improvement required.                                         |                                                    |  |            |  |  |  |  |
| 5 - 6                                    | Average - Average standard with more attention / control required.                                                 |                                                    |  |            |  |  |  |  |
| 7 - 8                                    | Above Average - Good level of attention / control. Minor areas for improvement.                                    |                                                    |  |            |  |  |  |  |
| 9 . 10                                   |                                                                                                    |                                                    |  |            |  |  |  |  |
| 5-10                                     | Excellent - High standard - Meets all requirements.                                                                |                                                    |  |            |  |  |  |  |

# **Creating a Horse Rider Assessment -** Step 3a: Entering the details (Adding a Horse)

Enter the horses name and click enter to search for it. Once the horse is displayed, click the select button to enter it into the form.

| This assessment is valid fo<br>Horse*<br>Alfie | or this combination of horse and rider only. |                 |             | Q. Search |
|------------------------------------------------|----------------------------------------------|-----------------|-------------|-----------|
| Not found? Click here to register<br>Reg Name  | Stable Name                                  | Microchip       | Blacklisted | Select    |
| Alfie                                          | Alfie                                        | 985120032729275 |             |           |
|                                                |                                              |                 |             |           |

Once selected, the horse's name will be locked into place. (As below)

| This assessment is valid for this combination of horse and rider only. |             |                 |             |        |  |  |  |  |
|------------------------------------------------------------------------|-------------|-----------------|-------------|--------|--|--|--|--|
| Alfie Horse                                                            |             |                 |             |        |  |  |  |  |
| Not found? Click here to register                                      |             |                 |             |        |  |  |  |  |
| Reg Name                                                               | Stable Name | Microchip       | Blacklisted | Select |  |  |  |  |
| Alfie                                                                  | Alfie       | 985120032729275 |             | ۲      |  |  |  |  |

# **Creating a Horse Rider Assessment -** Step 3b: Entering the details (Adding a Person)

Enter the person's name and click enter to search for it. Once the horse is displayed, click the select button to enter it into the form.

| Rider *<br>John Smith             |             |            |          | с      | ζ Search |
|-----------------------------------|-------------|------------|----------|--------|----------|
| Not found? Click here to register |             |            |          |        |          |
| Family Name                       | Formal Name | Given Name | Identity | Select |          |
| Smith                             | John Smith  | John       | 10000198 | Am.    |          |
|                                   |             |            |          |        |          |

Once selected, the person's name will be locked into place. (As below)

| John Smith                        |             |            |          | Q Search |
|-----------------------------------|-------------|------------|----------|----------|
| Not found? Click here to register |             |            |          |          |
| Family Name                       | Formal Name | Given Name | Identity | Select   |
| Smith                             | John Smith  | John       | 10000198 | ۲        |

### **Creating a Horse Rider Assessment -** Step 4: Finalising the Assessment.

Once finalised, either click save and download result, save and email result or save.

| Assessor Position |                                                                                                   | The assessment date. | The length of time taken to do the assessm                   | ient in minutes                                         |
|-------------------|---------------------------------------------------------------------------------------------------|----------------------|--------------------------------------------------------------|---------------------------------------------------------|
| Scoring (%)       | Outcome (%)                                                                                       |                      |                                                              |                                                         |
| 0 - 40            | Not Competent/Horse No Suitable - Or Immediate Fail in Scoring                                    |                      |                                                              |                                                         |
| 41 - 70           | Supervision/Restrictions/Areas for Improvement/Training and Attention Required (see action plan). |                      |                                                              |                                                         |
| 71 - 100          | Open Status - Good Level of Attention/Control. No Restrictions.                                   |                      |                                                              |                                                         |
|                   |                                                                                                   |                      |                                                              |                                                         |
| Total score (Cou  | int)                                                                                              | 60                   | Combined total score                                         |                                                         |
| Total possible s  | core (Count)                                                                                      | 80                   | The maximum possible score of 10 x (number of tasks scored). |                                                         |
| Assessment sco    | ore (%) (Percentage)                                                                              | 75                   | Open                                                         |                                                         |
| Rider Name        |                                                                                                   |                      | Assessment Date: 02 Aug 2021                                 |                                                         |
| Blacklist this h  | horse                                                                                             |                      |                                                              | r∳, Save & Download Result 🛛 Save & Email Result 🗸 Save |
|                   |                                                                                                   |                      |                                                              |                                                         |

### **Blacklisting a Horse**

If you want to blacklist a horse because they have become too dangerous to ride, you can click 'Blacklist this horse' in the bottom left-hand corner.

| Assessor Position |                                                                                                   | The assessment date. | The length of stme faken to do the assessment in metudas     |
|-------------------|---------------------------------------------------------------------------------------------------|----------------------|--------------------------------------------------------------|
| Scoring (%)       | Outcome (%)                                                                                       |                      |                                                              |
| 0 - 40            | Not Competent/Horse No Suitable - Or Immediate Fail in Scoring                                    |                      |                                                              |
| 41 - 70           | Supervision/Restrictions/Areas for Improvement/Training and Attention Required (see action plan). |                      |                                                              |
| 71 - 100          | Open Status - Good Level of Attention/Control. No Restrictions.                                   |                      |                                                              |
|                   |                                                                                                   |                      |                                                              |
| Total score (Cou  | unt)                                                                                              | 60                   | Combined total score                                         |
| Total possible s  | core (Count)                                                                                      | 80                   | The maximum possible score of 10 x (number of tasks scored). |
| Assessment sco    | ore (%) (Percentage)                                                                              | 75                   | Open                                                         |
| Rider Name        |                                                                                                   |                      | Assessment Date: 02 Aug 2021                                 |
|                   | horse                                                                                             |                      | 🛃 Save & Download Result 🛛 🖬 Save & Email Result 🖉 Save      |

#### Under the horse management section, the horse will then display as blacklisted.

|   | Horse Management                | Create Report ~          | Linked to My good Farm ~ |                  |         |              |                    |                                                                                                    |            |
|---|---------------------------------|--------------------------|--------------------------|------------------|---------|--------------|--------------------|----------------------------------------------------------------------------------------------------|------------|
|   | Search: Horse name / Stable nam | e / Microchip            |                          |                  |         |              | Q + Add            | Show belongs to the location $\!\!\!\!\!\!\!\!\!\!\!\!\!\!\!\!\!\!\!\!\!\!\!\!\!\!\!\!\!\!\!\!\!\!$ | Move       |
|   | Current      Pastured           | Deceased 🚫 Sold / In Tra | nsfer 🔘 All              |                  |         |              |                    | 🕁 Horse Registra                                                                                    | ition Form |
|   | Horse Name=                     | Stable Name <del>=</del> | Microchip =-             | Current Location | On Site | Black Listed | Responsible Person | Vaccination Expire Date                                                                             |            |
| Ŧ | Alfie                           | Alfie                    | 985120032729275          | Yambinya         | OFF     | No           | Des Bowler         | 05 Feb 2022                                                                                         |            |
| Ŧ | Andy                            | Andy                     | 900006000251445          | Yambinya         | OFF     | No           | Des Bowler         | 30 Dec 2015                                                                                         |            |
| Ŧ | Augustus                        | Gus                      | 900006000217047          | My House         | OFF     | Yes          | Dr David Frith     | 01 Aug 2017                                                                                         |            |
|   |                                 |                          |                          |                  |         |              |                    | Dag                                                                                                 | - 20 of 20 |

### Blacklisting a Horse (Option 2) - Step 1: Search for a horse

Alternatively, search the horse in the horse management section.

| Horse Management Create Report ~             | Linked to My good Farm ~ |    |       |                                              |           |
|----------------------------------------------|--------------------------|----|-------|----------------------------------------------|-----------|
| Search: Horse name / Stable name / Microchip |                          | ્ર | + Add | Show Linked to My good Farm ${\color{red} }$ | Move      |
| Current O Pastured O Deceased O Sold / In    | Transfer 🔿 All           |    |       | <mark>↓</mark> Horse Registra                | tion Form |

### Blacklisting a Horse (Option 2) - Step 2: Expand the Horses Details

Expand the horses' details using the + button next to their name. Then click edit.

| Current      Pastured      O                                                                                                    | Deceased (·) Sold / In Transf                                  | fer 🔿 All                                          |                          |                                                                                                    |                 |                            |                         |
|----------------------------------------------------------------------------------------------------|----------------------------------------------------------------|----------------------------------------------------|--------------------------|----------------------------------------------------------------------------------------------------|-----------------|----------------------------|-------------------------|
| Horse Name =                                                                                                    | Stable Name=                                                   | Microchip≂                                         | Current Location         | On Site                                                                                                    | Black Listed    | Responsible Person         | Vaccination Expire Date |
| Alfie                                                                                                    | Alfie                                                          | 985120032729275                                    | My good Farm             | ON                                                                                                    | No              | Des Bowler                 | 05 Feb 2022             |
|                                                                                                    |                                                                |                                                    |                          |                                                                                                    |                 |                            | Items per page: 20      |
| Horse Name=                                                                                                    | Stable Name=                                                   | Microchip <i>≂</i>                                 | Current Location         | On Site                                                                                                    | Black Listed    | Responsible Person         | Vaccination Expire Date |
| Alfie                                                                                                    | Alfie                                                          | 985120032729275                                    | My good Farm             | ON                                                                                                    | No              | Des Bowler                 | 05 Feb 2022             |
| Horse Detail                                                                                                    |                                                                |                                                    |                          |                                                                                                    |                 |                            |                         |
| Reg Name: Alfie<br>Weight: 400                                                                                                    | Stable Name: Alfie<br>Marks:                                   | DNA by: DNA ID:<br>Sex: Gelding Horse Entered Date | Brand:<br>a: 29 Jul 2021 | Breed: Australian stoc                                                                                         | k Microchip: 98 | 15120032729275 Colour: Bay | DOB: 01 Jan 2000 Heigh  |
|                                                                                                    |                                                                |                                                    |                          |                                                                                                    |                 |                            |                         |
| Full Legal Name: Des Bowler                                                                                                    | Is Vet: No                                                     |                                                    |                          |                                                                                                    |                 |                            |                         |
|                                                                                                    |                                                                |                                                    |                          |                                                                                                    |                 |                            |                         |
| Primary Address                                                                                                    |                                                                |                                                    |                          |                                                                                                    |                 |                            |                         |
| Primary Address<br>Location Address Type: Resid                                                                                                    | dential Address                                                |                                                    |                          | PIC: NA123456                                                                                                  |                 |                            |                         |
| Primary Address<br>Location Address Type: Resid<br>Address line 1: 8 Picasso Stre                                                                                                    | dential Address<br>eet                                         |                                                    |                          | PIC: NA123456                                                                                                  |                 |                            |                         |
| Primary Address<br>Location Address Type: Resic<br>Address line 1: 8 Picasso Stro<br>Address line 2:<br>Pretorder 4152                                                                                                    | dential Address<br>eet                                         | State                                              |                          | PIC: NA123456                                                                                                  |                 | Country ALISTRALIA         |                         |
| Primary Address<br>Location Address Type: Resic<br>Address line 1: 8 Picasso Stro<br>Address line 2:<br>Postcode: 4152                                                                                                    | dential Address<br>eet                                         | State                                              | : QLD                    | PIC: NA123456<br>Suburb:                                                                                       |                 | Country: AUSTRALIA         |                         |
| Primary Address<br>Location Address Type: Resid<br>Address line 1: 9 Prcasso Str<br>Address line 2:<br>Postcode: 4152<br>Contacts                                                                                                    | dential Address<br>eet                                         | State                                              | : QLD                    | PIC: NA123456<br>Suburb:                                                                                       |                 | Country: AUSTRALIA         |                         |
| Primary Address<br>Location Address Type: Resid<br>Address line 1: 8 Picasso Stri<br>Address line 2:<br>Postcode: 4152<br>Contacts<br>Email                                                                                                    | dential Address<br>eet                                         | State                                              | : QLD                    | PIC: NA123456 Suburb: Phone                                                                                    |                 | Country: AUSTRALIA         | Landline                |
| Primary Address<br>Location Address Type: Resid<br>Address line 1: B Prcasso Stri<br>Address line 2:<br>Postcode: 4152<br>Contacts<br>Email<br>Info@initmedia.com.au                                                                                                    | dential Address<br>eet                                         | State                                              | : QLD                    | PIC: NA123456 Suburb: Phone 0412124480                                                                         |                 | Country: AUSTRALIA         | Landline                |
| Primary Address<br>Location Address Type: Resic<br>Address line 1: B Picasso Stri<br>Address line 2:<br>Postcode: 4152<br>Contacts<br>Email<br>info@initmedia.com.au                                                                                                    | dential Address<br>eet                                         | State                                              | : QLP                    | PIC: NA123456 Suburb: Phone 0412124480                                                                         |                 | Country: AUSTRALIA         | Landline                |
| Primary Address<br>Location Address Type: Resic<br>Address line 1: B Picasso Stri<br>Address line 2:<br>Postcode: 4152<br>Contacts<br>Ensil<br>info@initmedia.com.au                                                                                                    | dential Address<br>eet                                         | State                                              | : QLD                    | PIC: NA123456 Suburb: Phone 0412124480                                                                         |                 | Country: AUSTRALIA         | Landline                |
| Primary Address<br>Location Address Type: Resic<br>Address line 1: B Picasso Stri<br>Address line 2:<br>Postcode: 4152<br>Contacts<br>Email<br>Info@initmedia.com.au<br>Responsible Person<br>Full Legal Name: Des Bowler                                                                                                    | dential Address<br>eet<br>is Vet: No                           | State                                              | : QLD                    | PIC: NA123456 Suburb: Phone 0412124480                                                                         |                 | Country: AUSTRALIA         | Landline                |
| Primary Address<br>Location Address Type: Resic<br>Address line 1: 8 Picasso Str<br>Address line 2:<br>Postcode: 4152<br>Contacts<br>Email<br>info@initmedia.com.au<br>Responsible Person<br>Full Legal Name: Des Bowler                                                                                                    | dential Address<br>eet<br>Is Vet: No                           | State                                              | : QLD                    | PIC: NA123456           Suburb:           Phone           0412124480                                           |                 | Country: AUSTRALIA         | Landline                |
| Primary Address<br>Location Address Type: Resid<br>Address line 1: 8 Picasso Str<br>Address line 2:<br>Postcode: 4152<br>Contacts<br>Email<br>info@initmedia.com.au<br>Responsible Person<br>Full Legal Name: Des Bowler<br>Primary Address Type: Decid                                                                                                    | dential Address<br>eet<br>is Vet: No<br>fontial Address        | State                                              | : QLD                    | PIC: NA123456           Suburb:           Phone           0412124480                                           |                 | Country: AUSTRALIA         | Landline                |
| Primary Address Location Address Type: Resid Address line 1: 8 Picasso Str Address line 2: Postcode: 4152 Contacts Email Info@initmedia.com.au Responsible Person Full Legal Name: Des Bowler Primary Address Location Address Type: Resid Address line 1: 8 Picasso Str Address line 1: 8 Picasso Str Address line 1: 8 Picasso Str Address Inderse Type: Resid | dential Address eet is Vet: No dential Address eet             | State                                              | : QLD                    | PIC: NA123456           Suburb:           Phone           0412124480           PIC: NA123456                   |                 | Country: AUSTRALIA         | Landline                |
| Primary Address Location Address Type: Resid Address line 1: 8 Picasso Str Address line 2: Postcode: 4152 Contacts Email info@initmedia.com.au Responsible Person Full Legal Name: Des Bowler Primary Address Location Address Type: Resid Address line 1: 8 Picasso Str Address line 2:                                                                         | dential Address<br>eet<br>Is Vet: No<br>dential Address<br>eet | State                                              | : QLD                    | PIC: NA123456           Suburb:           Phone           0412124480           PIC: NA123456           Suburb: |                 | Country: AUSTRALIA         | Landine                 |
| Primary Address Location Address Type: Resic Address line 1: 8 Picasao Str Address line 2: Postcode: 4152 Contacts Email info@initmedia.com.au Responsible Person Full Legal Name: Des Bowler Primary Address Location Address Type: Resic Address line 1: 8 Picaso Str Address line 2: Postcode: 4152                                                           | dential Address<br>eet<br>Is Vet: No<br>dential Address<br>eet | State                                              | : QLD                    | PIC: NA123456           Suburb:           Phone           0412124480           PIC: NA123456           Suburb: |                 | Country: AUSTRALIA         | Landine                 |
| Primary Address Location Address Type: Resic Address line 1: 8 Picasso Str Address line 2: Postcode: 4152 Contacts Responsible Person Full Legal Name: Des Bowler Primary Address Location Address Type: Resic Address line 1: 8 Picasso Str Address line 2: Postcode: 4152 Contacts Contacts                                                                    | dential Address<br>eet<br>Is Vet: No<br>dential Address<br>eet | State                                              | : QLD                    | PIC: NA123456           Suburb:           Phone           0412124480           PIC: NA123456           Suburb: |                 | Country: AUSTRALIA         | Landine                 |

### Blacklisting a Horse (Option 2) - Step 3: Change Blacklisting Status

Under the Horses Details, change blacklisted from 'No' to 'Yes'. Then Click Save.

| Horse Sex                                          | The breed of the Horse                                                       |
|----------------------------------------------------|------------------------------------------------------------------------------|
| Colour                                             | Weight                                                                       |
| Bay                                                | 400                                                                          |
| The colour of the horse                            | Horse weight in kgs.                                                         |
| Height                                             | Marks                                                                        |
| 14                                                 | Spots on left side of face.                                                  |
| Horse height in hands                              | The markings on the horse                                                    |
| Assoc                                              | Reg No                                                                       |
| Australian Quarter Horse Association               | RN45788889                                                                   |
| The horse association where a horse is registered. | Horse Association Registration Number as allocated by a specific association |
| Brand                                              | DNA ID                                                                       |
| No brand                                           | DN45488                                                                      |
| Horse Brand                                        | Horse DNA ID number                                                          |
|                                                    | Blacklisted                                                                  |
| DNA Company                                        | No                                                                           |
| Horse DNA test body                                | This is for horses that ARE NOT safe for working conditions                  |
| Notification Disabled                              | $\bigcirc$                                                                   |
| No                                                 |                                                                              |
|                                                    |                                                                              |
| Trus se mengini in triantas                        | ne nakungs on me noise                                                       |
| Assoc                                              | N9 N0                                                                        |
|                                                    | RN43700009                                                                   |
| The horse association where a horse is registered. | Horse Association Registration Number as allocated by a specific association |
| Brand                                              | DNA ID                                                                       |
|                                                    | DN45468                                                                      |
| Horse Brand                                        | Horse DNA ID number                                                          |
| DNA Company                                        | Blacklisted Vac                                                              |
| Linea DNA test hody                                |                                                                              |
| Horse Diva test body                               | Inis is for norses that AHE NUT safe for working conditions                  |
| Notification Disabled                              | $\bigcirc$                                                                   |
|                                                    |                                                                              |
|                                                    |                                                                              |
|                                                    |                                                                              |
| Horse Registration Form                            | √ Save                                                                       |

### **Emailing the Horse Rider Assessment**

You can Email the result by clicking the email group you want it sent it to. This can be done by the tick box next to the group.

Alternatively, you can type an email in the text field. Once typed <u>press enter</u>.

The email address will then lock into place.

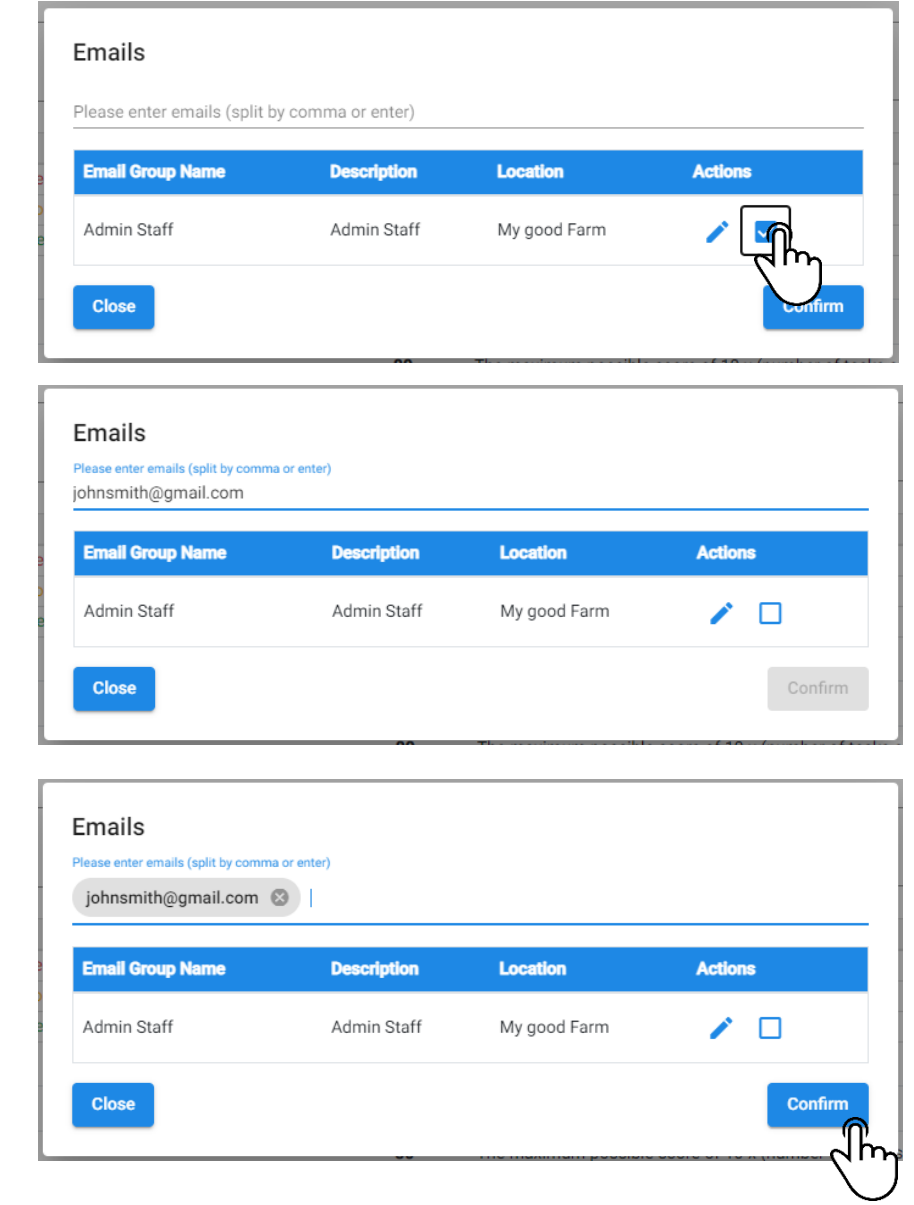

### **Downloading the Horse Rider Assessment**

If you click 'Save and Download Result' the assessment will save and then a new tab will open where you can download and print the assessment.

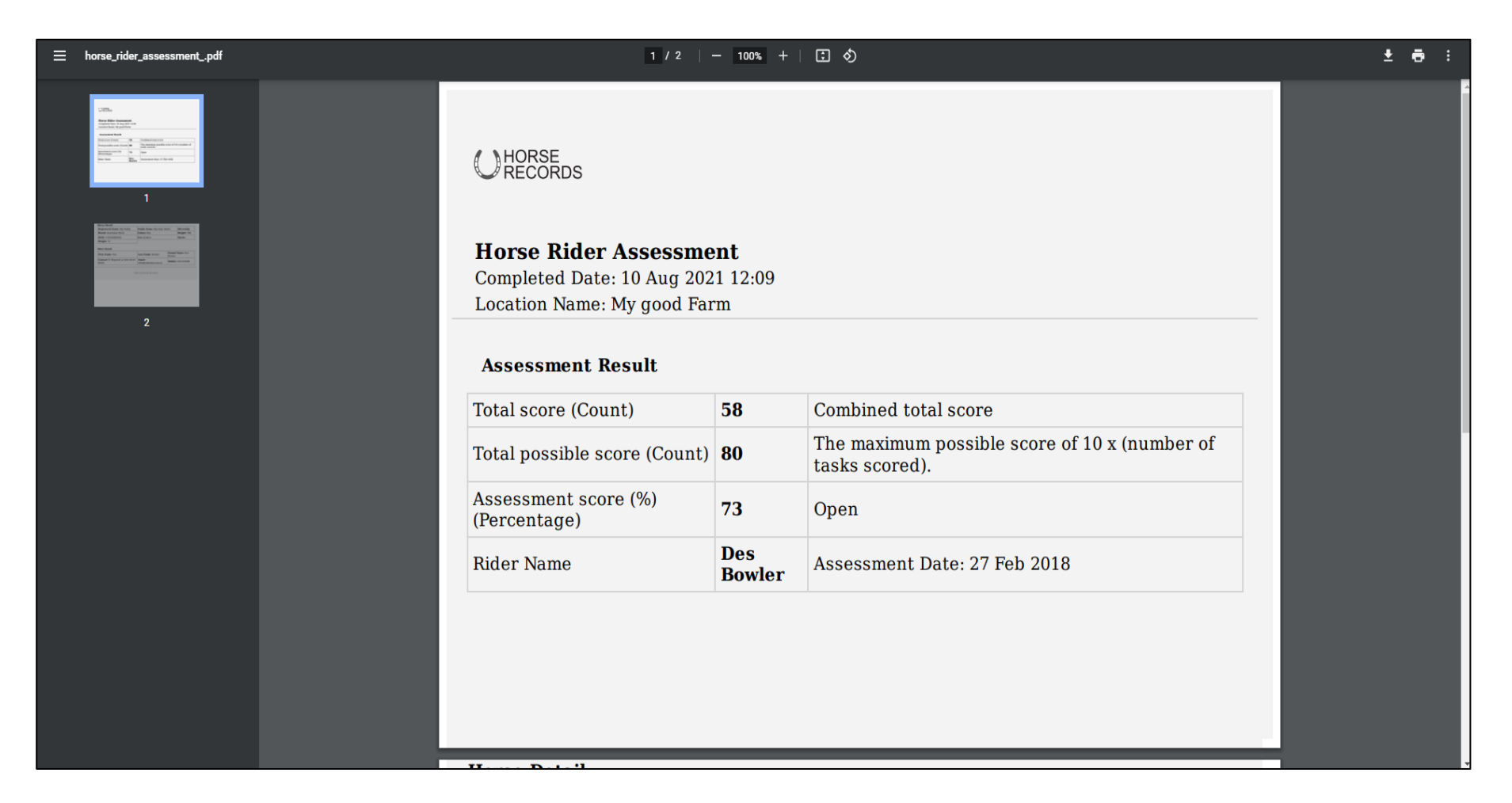

### Filtering the Horse Records Menu - Filtering by Horses

When clicking group by horses in the filter menu, it will show per horse and how many assessments they have done.

|   | Group By: O Rider | Horse O         | Assessment Record |                                |                  |                       |              |               | မ႕ Horse Rider Assessi   | ment Form |
|---|-------------------|-----------------|-------------------|--------------------------------|------------------|-----------------------|--------------|---------------|--------------------------|-----------|
|   | Horse Name=       | Stable          | Microchip Number  | Latest Rider Name <del>=</del> | Assessment Date= | Re-assessment Date =- | Black Listed | Shod <i>≡</i> | Number of Assessments =- | Actions   |
| ÷ | Augustus          | Gus             | 900006000217047   | John Smith                     | 15 Dec 2017      | =+ 22 Dec 2017        | No           | No            | 1                        | >         |
| ÷ | Alfie             | Alfie           | 985120032729275   | Fred Jones                     | 10 Jan 2018      | =+ 24 Jan 2018        | No           | Yes           | 1                        | >         |
| ÷ | Andy              | Andy            | 900006000251445   | Des Bowler - 2                 | 16 May 2018      |                       | No           | Yes           | 2                        | >         |
| ÷ | Big Daddy         | Big Dady Stable |                   | Des Bowler                     | 27 Feb 2018      |                       | No           | No            | 1                        | >         |

### Filtering the Horse Records Menu - Filtering by Person

When clicking group by Rider in the filter menu, it will show per person and how many assessments they have done.

|   | Group By:     | rse O Assessment Reco | rd                  |                  |                     |              |        | မ္ Horse Rider A       | ssessment Form |
|---|---------------|-----------------------|---------------------|------------------|---------------------|--------------|--------|------------------------|----------------|
|   | Last Assessed | Microchip Number      | Rider Name <i>≕</i> | Assessment Date= | Re-assessment Date= | Black Listed | Shod = | Number of Assessments= | Actions        |
| + | Augustus      | 900006000217047       | John Smith          | 15 Dec 2017      | =+ 22 Dec 2017      | No           | No     | 1                      | >              |
| + | Alfie         | 985120032729275       | Fred Jones          | 10 Jan 2018      | =+ 24 Jan 2018      | No           | Yes    | 2                      | >              |
| ÷ | Andy          | 900006000251445       | Des Bowler - 2      | 16 May 2018      |                     | No           | Yes    | 1                      | >              |
| Ŧ | Big Daddy     |                       | Des Bowler          | 27 Feb 2018      |                     | No           | No     | 1                      | >              |
|   |               |                       |                     |                  |                     |              |        |                        |                |

### Filtering the Horse Records Menu - Filtering by Record

When clicking group by Record in the filter menu, it will show per record with the horse and the rider of the assessment.

|   | Group By: O Rider | O Horse         |                  |                |                    |                     | ф н          | orse Rider As | sessment Form |
|---|-------------------|-----------------|------------------|----------------|--------------------|---------------------|--------------|---------------|---------------|
|   | Horse Name        | Stable Name     | Vicrochip Number | Rider Name     | Assessment Date =- | Re-assessment Date= | Black Listed | Shod          | Actions       |
| Ŧ | Augustus          | Gus             | 900006000217047  | John Smith     | 15 Dec 2017        | =+ 22 Dec 2017      | No           | No            | >             |
| Ŧ | Alfie             | Alfie           | 985120032729275  | Fred Jones     | 10 Jan 2018        | =+ 24 Jan 2018      | No           | Yes           | >             |
| + | Andy              | Andy            | 900006000251445  | Fred Jones     | 15 Dec 2017        | =+ 18 Dec 2017      | No           | No            | >             |
| + | Andy              | Andy            | 900006000251445  | Des Bowler - 2 | 16 May 2018        |                     | No           | Yes           | >             |
| + | Big Daddy         | Big Dady Stable |                  | Des Bowler     | 27 Feb 2018        |                     | No           | No            | >             |
|   |                   |                 |                  |                |                    |                     |              |               |               |

### How to Reassess a Person and Horse - Step 1: Click Reassess

Under the reassessment date, click the three lines and the plus button to create a reassessment for that specific horse and person.

|   | Horse Rider A     | Assessments 🔽   | eate Report 🐱    |                |                  |                     |                      |               |             |
|---|-------------------|-----------------|------------------|----------------|------------------|---------------------|----------------------|---------------|-------------|
|   | Search by horse:  |                 |                  |                |                  |                     |                      | ٩             | + Add       |
|   | Group By: O Rider | O Horse 💿 Asse  | ssment Record    |                |                  |                     | 🕁 Hor                | se Rider Asse | ssment Form |
|   | Horse Name        | Stable Name     | Microchip Number | Rider Name     | Assessment Date= | Re-assessment Date= | Black Listed         | Shod          | Actions     |
| Ŧ | Augustus          | Gus             | 900006000217047  | John Smith     | 15 Dec 2017      | =+ 22 Dec 2017      | No                   | No            | >           |
| Ŧ | Alfie             | Alfie           | 985120032729275  | Fred Jones     | 10 Jan 2018      | =+ 24 Jan 2018      | No                   | Yes           | >           |
| Ŧ | Andy              | Andy            | 900006000251445  | Fred Jones     | 15 Dec 2017      | =+ 18 Dec 2017      | No                   | No            | >           |
| Ŧ | Andy              | Andy            | 900006000251445  | Des Bowler - 2 | 16 May 2018      | Reass               | No                   | Yes           | >           |
| + | Big Daddy         | Big Dady Stable |                  | Des Bowler     | 27 Feb 2018      |                     | No                   | No            | >           |
|   |                   |                 |                  |                |                  |                     | Items per page: 20 👻 | 1 – 5 of 5    | < >         |

## How to Reassess a Person and Horse - Step 2: Enter the details for the assessment

Enter the details for the next assessment and once finalised, click save, save and email or save and download.

| Total score (Count)               | 58 | Combined total score                                         |  |  |
|-----------------------------------|----|--------------------------------------------------------------|--|--|
| Total possible score (Count)      | 80 | The maximum possible score of 10 x (number of tasks scored). |  |  |
| Assessment score (%) (Percentage) | 73 | Open                                                         |  |  |
| Rider Name                        |    | Assessment Date: 27 Feb 2018                                 |  |  |
| Blacklist this horse              |    |                                                              |  |  |
|                                   |    | 🚽 Save & Download Result 🛛 Save & Email Result 🗸 Save        |  |  |